# Пошаговая Инструкция как зарегистрироваться

Регистрация необходима только **ОДИН РАЗ**, после того как Вы зарегистрируйтесь и создадите индивидуальный пароль – Вы просто будете заходить на платформу где необходимо будет ваша корпоративная почта и индивидуальный пароль, который Вы создали)

**ВНИМАНИЕ!** Пожалуйста, используйте корпоративную почту при создании аккаунта в JoVE. Ваши студенты могут зарегистрироваться используя личную почту (mail.ru; inbox.ru; yandex.ru и т.д). В этом случае они могут воспользоваться доступом только на территории Asfendiyarov Kazakh National Medical University т.к. годовой доступ открыт по IP адресам университета.

## 1. Откройте веб-сайт JoVE:

Найдите его в поисковике или введите **jove.com** в адресной строке браузера.

## 2. Нажмите Sign In

Эту кнопку можно найти в верхнем углу

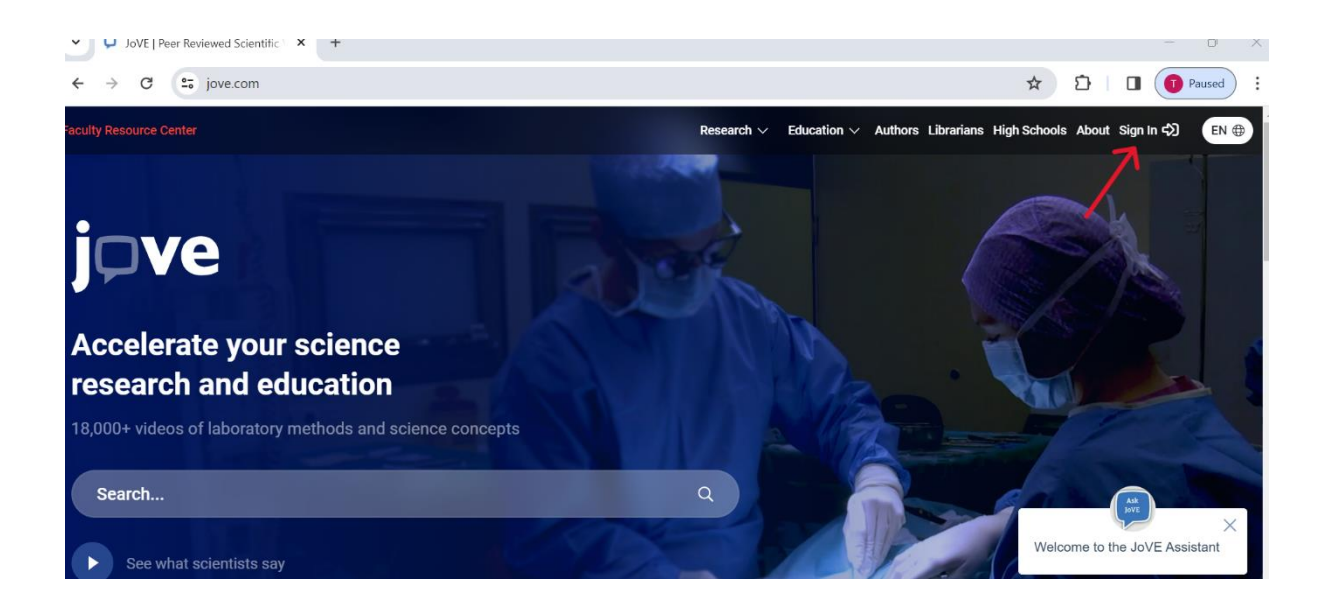

## 3. Выберите опцию "Create an account" (Зарегистрироваться)

| JoVE   Peer Reviewed Scientific × +           |                                                                                                    | - 0              |
|-----------------------------------------------|----------------------------------------------------------------------------------------------------|------------------|
| ← → ♂ ↔ app.jove.com/auth/signin?redirectTo=% | 52F                                                                                                    | 🖙 🖈 🖸 🔲 👩 Paused |
|                                               | Sign In<br>Enter your details below<br>Institutional Email*<br>Password* Forgot Password?<br>Or Create an Account Sign In<br>or<br>G Sign In<br>Continue with Single Sign-On (SSO) |                  |

## 4. Введите Вашу Корпоративную почту

Так как, Вы никогда не пользовались видео ресурсами JoVE, Вы должны будете создать аккаунт (учетную запись), используя **КОРПОРАТИВНУЮ ПОЧТУ** с доменом @kaznmu.kz

#### И после нажмите на «Create Account"

| Y JoVE   Peer Reviewed Scientific X + |                                                                                                    |      |   | - 0   |
|---------------------------------------|----------------------------------------------------------------------------------------------------|------|---|-------|
| ← → C · → app.jove.com/auth/create    |                                                                                                    | ©⊽ ☆ | Ð | Pause |
| jove                                  |                                                                                                    |      |   |       |
|                                       | Create Your Account                                                                                                    |      |   |       |
|                                       | tamrezvova@gmail.com Or Sign in Create Account                                                                                                    |      |   |       |
|                                       | If you need assistance with registration or login, please contact our support team at support@jove.com.                                                                                                    |      |   |       |
|                                       | We use/store this info to ensure you have proper access and that your<br>account is secure. We may use this info to send you notifications about<br>your account, your institutional access, and/or other related products. To<br>learn more about our GDPR policies click <u>here</u> . |      |   |       |

#### 5. Подтвердите свою учетную запись:

Вам нужно будет подтвердить свою учетную запись, пройдя по ссылке, отправленной на вашу электронную почту (на всякий случай проверьте «**папку Спам**»)

![](_page_2_Picture_2.jpeg)

## 6. Нажмите Confirm Email Address

| ←          | $\rightarrow$ | c s        | 📬 mail.goo | ogle.com | /mail/u/0/#inbox/FMfcgzGwJmNcffVjswftbJmkfQjMW6 | Cpk                                                 | Q                                              |            | ٩    | ) Guest |
|------------|---------------|------------|------------|----------|-------------------------------------------------|-----------------------------------------------------|------------------------------------------------|------------|------|---------|
| ≡          | M             | Gmail      |            | Q Se     | arch mail                                       | 荘                                                   |                                                | Ċ          | ) (3 | 3 🎫     |
| 1          | Comp          | ose        |            | ÷        |                                                 |                                                     | :                                              | 2 of 1,872 | <    | >       |
|            |               |            |            |          | Please Verify Your JoVE Email Address D         | Inbox ×                                             |                                                |            | 8    |         |
|            | Inbox         |            | 3          |          |                                                 |                                                     | 4-15 PM (2 minutes and)                        |            | 6    |         |
| ☆          | Starre        | d          |            | -        | to me *                                         |                                                     | 4-10 P III (2 I III III III III III III III II |            | .,   | •       |
| ()         | Snooz         | ed         |            |          |                                                 |                                                     |                                                |            |      |         |
| $\Sigma$   | Impor         | tant       |            |          |                                                 |                                                     |                                                |            |      |         |
| ⊳          | Sent          |            |            |          |                                                 | inve                                                |                                                |            |      |         |
| D          | Drafts        | 5          | 7          |          |                                                 |                                                     |                                                |            |      |         |
| ' D        | Categ         | ories      |            |          |                                                 |                                                     |                                                |            |      |         |
| 20         | Soc           | ial        |            |          |                                                 |                                                     |                                                |            |      |         |
| i          | Upd           | lates      |            |          | Veri                                            | fy your JoVE Account                                |                                                |            |      |         |
|            | Foru          | ums        |            |          |                                                 | -                                                   |                                                |            |      |         |
| $\bigcirc$ | Pror          | notions    |            |          | Please                                          | confirm your email by clicking on the button below. |                                                |            |      |         |
| ~          | More          |            |            |          | If your                                         | have any muchtiser places and to this small         |                                                |            |      |         |
| Lab        | -   -         |            |            |          | li you i                                        | have any questions please reply to this email.      |                                                |            |      |         |
| Lab        | eis           |            | +          |          | - JoVE                                          | Team                                                |                                                |            |      |         |
|            | [Gmai         | I]All Mail |            |          |                                                 |                                                     |                                                |            |      |         |
|            | Notes         |            |            |          |                                                 | Confirm Email Address                               |                                                |            |      |         |
|            |               |            |            |          |                                                 |                                                     |                                                |            |      |         |
|            |               |            |            |          |                                                 |                                                     |                                                |            |      |         |
| •          |               |            |            |          |                                                 |                                                     |                                                |            |      | 10.1    |

#### 7. Заполните регистрационную форму:

Введите свои данные, такие как имя, фамилия, адрес электронной почты и создайте пароль и нажмите **«Create account»**. <mark>Где написано – Institution – пожалуйста напишите и</mark> выберите из списка - Asfendiyarov Kazakh National Medical University

| $\leftarrow \rightarrow C$ app.jove.com/auth/verify-account?token=n1Px | deGV3KifAY3dd0Uuga8VNAIs4CaVBXxH6DptHRs      | e |
|------------------------------------------------------------------------|----------------------------------------------|---|
|                                                                        | Just a bit more<br>Thanks for your patience! |   |
|                                                                        | First Name Tamara                            |   |
|                                                                        | Last Name<br>Rezvova                         |   |
|                                                                        | Password                                     |   |
|                                                                        | Confirm Password                             |   |
|                                                                        | Institution<br>MyJoVE Corp ×                 |   |
|                                                                        | Select a role Professor / Instructor         |   |
|                                                                        | Job Title<br>Prof                            |   |
| 0                                                                      | Create Account                               |   |

 Поздравляю вы зарегистрировались! Теперь можете зайти на JoVE.com (нажмите sign in – и введите Вашу корпоративную почту и пароль, который Вы создали при регистрации. После входа в систему Вы должны получить доступ к видеоматериалам, предоставляемым JoVE.

![](_page_3_Picture_4.jpeg)